### 兵庫県保育協会の主催する研修会のオンライン実施について (概要) <sub>令和3年8月現在</sub>

詳細と留意事項は2ページ以降にも記載していますので、必ずご一読ください。 本データは兵庫県保育協会のホームページにも記載しますので、適宜印刷し、参加者の方にも配 布するなどをして活用してください。

※本紙は兵庫県保育協会が主催する独自の研修についてです。認定こども園の主幹保育教諭等研 修や園長研修等研修のご案内とは異なる内容があります。

#### 1 オンライン研修で使用するソフトについて

・「Zoom」を使用します。

事前にアプリをダウンロードするのが便利ですが、必須ではありません。ダウンロードしなくても招待のURLからZoomが使用できます。

- 2 受講のための環境について
- ・インターネットに接続できるパソコン(Zoomが使用でき、カメラ機能とマイク 機能がついたもの)をご準備ください。
- 3 受講人数について
- ・1台のパソコンの入室につき、1~2名を推奨します。
- ・3名以上で受講いただいても構いませんが、プロジェクターを使用するなど、見や すい環境を整えてください。
- 4 受講場所について
- ・**所属する施設でオンライン受講**を行ってください。(キャリアアップ研修について は、自宅での受講を不可とします。)
- ・兵庫県福祉センター等でサテライト会場を実施している場合があります。オンラインの環境が施設で用意できない場合、サテライト会場の活用をご検討ください。
- ・オンライン環境が施設で用意できない場合、オンラインができる近隣施設や同一法人の施設で受講することは構いません。

5 研修資料と招待URLについて

- ・研修の3日前を目途に、当日の資料とZoomの招待のURLを送信します。
- ・送信は所属施設のメールアドレスに送信します。
- 6 禁止事項について
- ・オンライン中の画面の録音や録画は著作権や肖像権の理由により禁止します。
- ・研修を招待するURLや研修資料を、参加者ではない他者に転送したり、SNS上 にアップしたりすることを禁止します。
- 7 当日の受付、受講態度の確認について【※キャリアアップ研修のみ】
- ・受講しているかどうかを以下の3点で確認します。3つの状況は全てクリアするようにしてください。どれか1つでも確認ができなかった場合は「一部受講証明書」 は発行できません。
  - ①Zoomの入室時に名前が確認できること。
  - ②入室後も顔が見え、音声が聞こえる状況で問題なく受講ができていること。
    ③研修終了後は翌日中に所属施設から「受講報告書」をFAXで提出すること。

# オンラインでの研修について(詳細バージョン)

オンラインによる研修をスムーズに、より便利に受講いただくためにも、次の ことを守って研修を受けていただくよう、皆様のご協力をお願いします。 なお、パソコンからZoomに参加した場合、参加者側でできる設定や操作など を簡単に記載しました。操作に不慣れな場合は必ずご確認ください。

#### 1. 受講環境についてのお願い

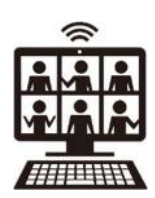

受講に当たっては次の環境を整えてください。

①WEBカメラとマイク機能のついたパソコンを使用してください。
 ※タブレットはバッテリーや操作性のトラブルが多いためパソコンでの受講をおすすめします。スマートフォンは使用しないでください。
 ※研修によっては、グループワークや質疑応答がありますので、事前にカメラ(顔が映ること)とマイク(音声が届くこと)の確認をお願いします。
 ※パソコンの不具合やソフトの更新が強制的に始まることもありますので、予備のパソコンがあればご準備ください。
 ②ネットワークの環境は有線LANでの接続を推奨します。
 ※ネットワークが断線した場合は、再度招待URLから入室してください。
 ※Wi-Fiは契約時のデータ通信量の上限を超えた場合や使用時間によって速度制限がかかってしまう恐れがあります。
 ③外部からの音が入りにくい環境を整えてください。

④パソコン1台につき1人~2人での受講を推奨します。

※3名以上で受講いただいても構いませんが、見えづらいことがありますので、 プロジェクターを使用するなどの工夫をしてください。なお、グループワーク の際に、他施設と組めるような振り分けができない場合がありますので、ご了 承ください。

- 2. ネットワークについて
- ネットワークの障害や、その他端末の不具合により、受講ができなかった場合は、自己責任とし、キャリアアップ研修の場合は受講証明書の発行はいた

しません。なお、参加費の返金はいたしませんので、ご了承ください。

必ず事前にネットワーク環境と端末の確認をお願いします。

②パソコンのカメラ・マイクの確認は、下記のZoomのサイトから事前にセルフチェックすることができます。

https://zoom.us/test

- 2. 禁止事項について
- ①オンライン中の画面の録音や録画は禁止します。

講師の知的財産や映像等に映し出される個人情報を守るためです。研修の中で 講師が認めた撮影内容は除きますが、講師の知的財産、肖像権等を侵害するよ うな迷惑行為がわかった場合、厳しく対処いたします。

- ②研修を招待するURLおよび研修資料を参加者ではない他者に転送したり、 SNS上にアップしたりすることを禁止します。
- ③不特定多数の人が利用するネットカフェや、フリーWi-Fiなどのセキュ リティの安全性がわからないネットワーク環境で受講することを禁止します。

#### 3. 受信時(受講時)のお願い

受講時について

- ①自分(あなた)の表示名は必ず「名前」+「施設名」にしてください。
   ※例:「兵庫育子 ひょうご認定こども園」「山田、田中 のじぎく保育園」
   ※表示名でグループワークを組んだり出席確認を行ったりします。パソコンの端 末名やローマ字やニックネーム名は×です。
- ※そのほか、パソコンでの受講人数の表示を求めることがあります。

②研修中は胸から顔全体が写るよう、座席の位置やカメラを調整してください。

③研修の状況や内容は録画しないでください。

※講師からの許可があった場合は除きます。

- ④休憩時は「退出」せず、Zoomに接続していてください。 ※休憩時は顔が写らないようにビデオ機能を0FFにして構いません。
- ⑤断線した場合は、招待URLから再度入室してください。
- ⑥基本的にはミュートの状態で参加してください。

※講師の指示に従って、ミュートを解除してください。

主催者側からのお願い

- ① 頷きやジェスチャーなどで反応をいただけるとありがたいです。
- ※講師や主催者側では、参加者の反応がわかりづらい部分があるため。
- ②音が漏れている場合等、強制的にミュートにすることがあります。
- ③チャット機能の使用は講師の指示がある時だけ使用してください。
- ④受講態度等に問題がある場合、主催者側で強制退室にすることがありま す。

⑤飲み物をご準備のうえ、参加してください。

4. Zoomの使用方法について

### (1)入室方法について(研修時)

#### その1:招待メールを受け取る

兵庫県保育協会(<u>hokyo@fancy.ocn.ne.jp</u>)から、申込者様の所属施設のメー ルアドレス宛に、Zoomに招待するURLとパスワードを送信します。 研修日の前日までにメールの受信が確認できなかった場合は、必ず兵庫県保育 協会までご連絡ください。

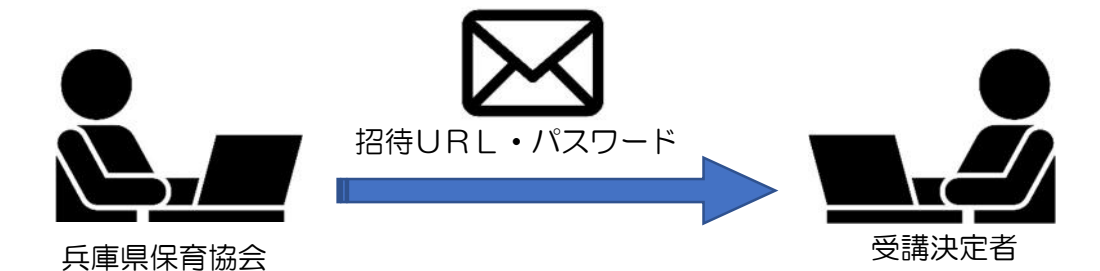

※所属施設にメールを送信したことは、ご本人様の個人メールに通知します。 ※所属施設の無い方、本協会の会員ではない方については、別途相談します。

# その2:指定日時にZoom(招待URL)から入室する

①研修の日に、メールに記載の招待URLをクリックしてください。インター ネットブラウザにより、下記の画面が立ち上がります。

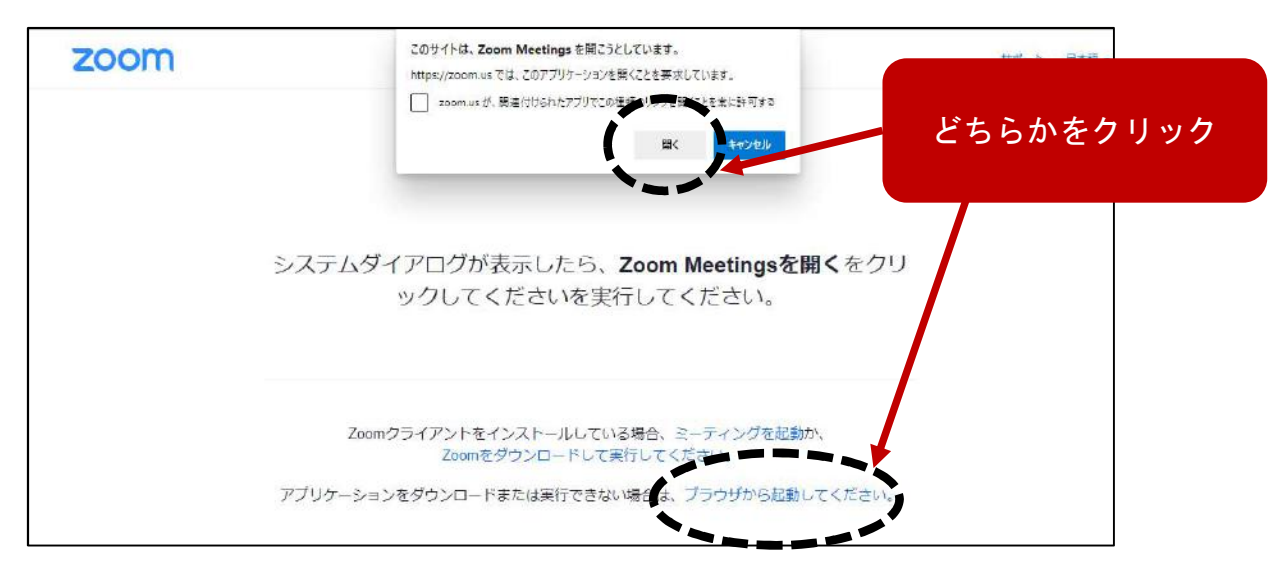

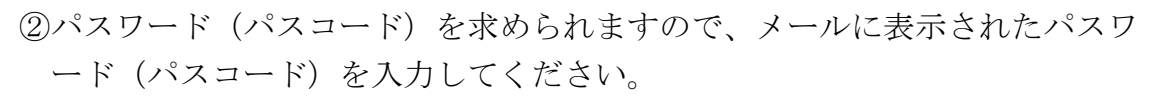

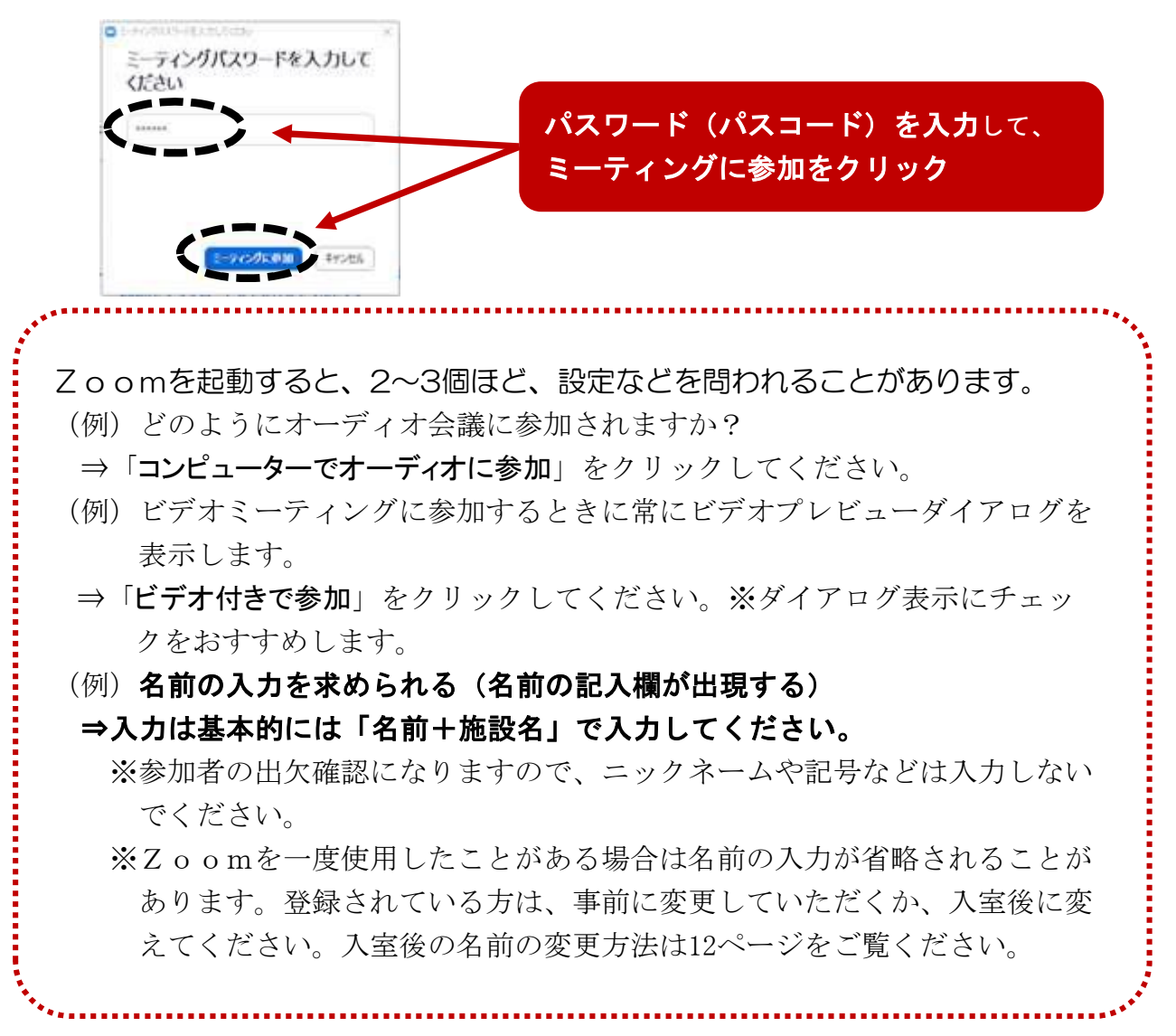

③下記のような待機を求める画面に切り替わります。

主催者(ホスト)が入室許可しない限り、この画面のままです。主催者(ホ スト)が許可するまでお待ちください。

| 2 Zoom 1-9 C/7                                 | <br>0 | × |
|------------------------------------------------|-------|---|
|                                                |       |   |
|                                                |       |   |
|                                                |       |   |
| ミーティングのホストは間もなくミーティングへの参加を許可します、もうしばらくお待ちください。 |       |   |
|                                                |       |   |
| ●●研修会                                          |       |   |
|                                                |       |   |
|                                                |       |   |
|                                                |       |   |
| 20ゼムーターのオーディオをシスト                              |       |   |

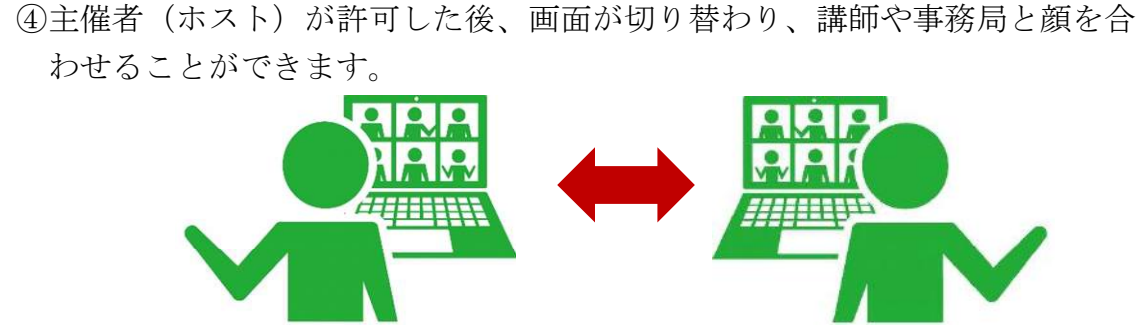

- その3:入室が完了し、研修に参加する
- ①入室できましたら、主催者(ホスト)や講師の指示に従って研修を受講して ください。
- ②出席・受講状況を確認しますので、常にカメラをONにしてください。 ご自身の顔が映る状態で受講いただきます。

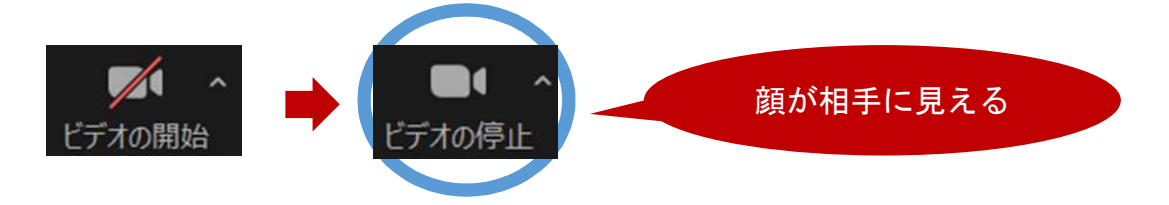

③音声はミュート(消音)にしてください。

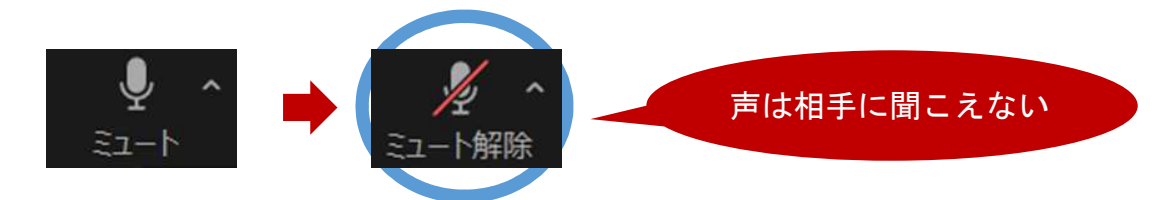

※ご自身の声や周りの音(電話のコール音や、救急車のサイレンなど)が、
 他の参加者に聞こえてしまい、研修に集中しづらくなります。
 ※講師や主催者の指示があった場合はミュートを解除してください。

④もし、研修途中で断線した場合は慌てずに、招待URLからもう一度入室の 手続きを行ってください。

#### その4:研修が終了し、退出する

①研修が終了しましたら、画面の右下にある「退出」をクリックしてください。

### (2) Zoomに入室した時の画面について

画面上のアイコンの紹介や概要を説明します。 入室ができましたら、下記のような画面が見えます。マウスを画面の下の方に スライドさせると、マイクやビデオなどの様々なアイコンが表示されます。

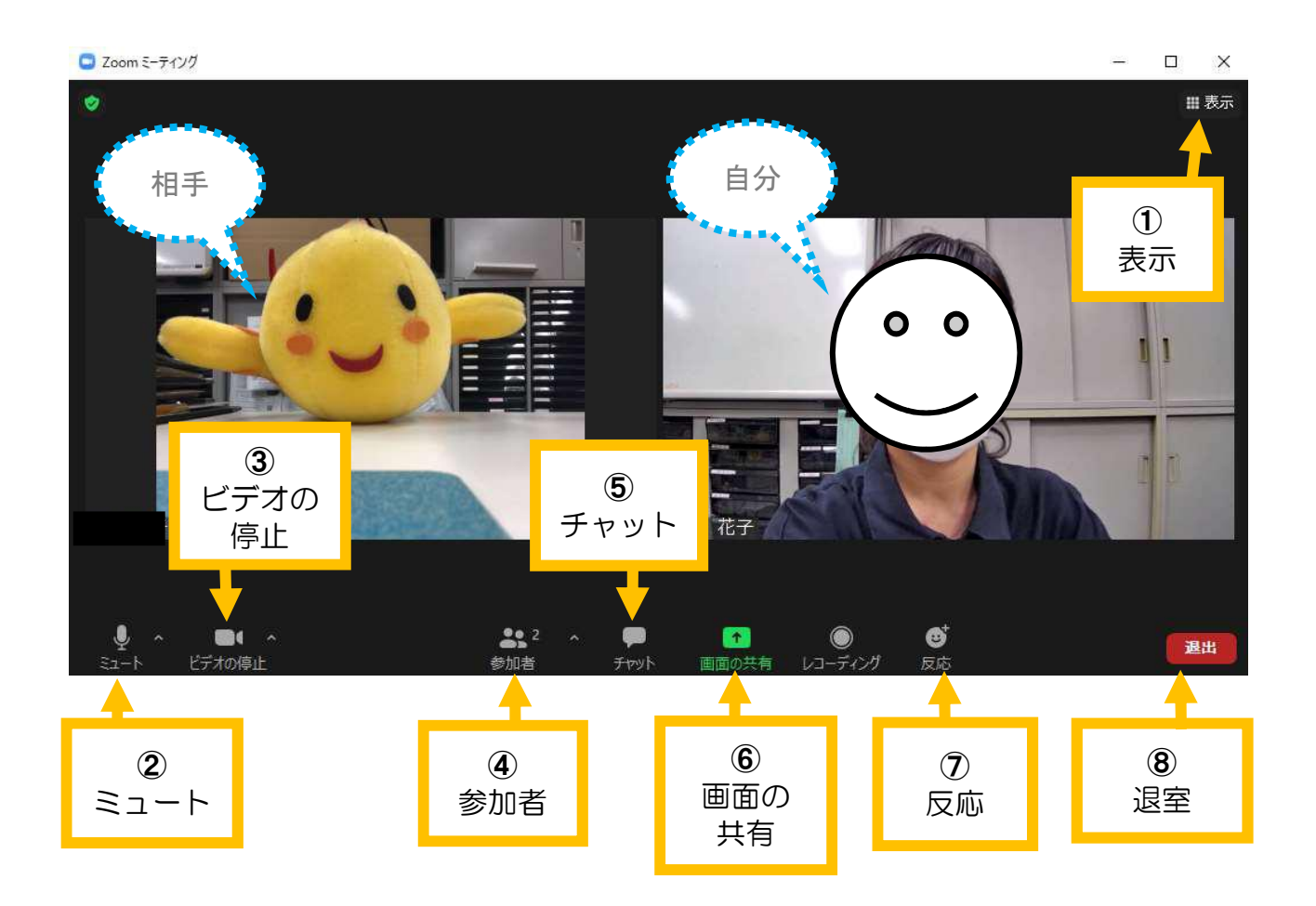

それぞれの番号とその概要

| 番号 | 名前     | 概要                                                                           |
|----|--------|------------------------------------------------------------------------------|
| 1  | 表示     | 画面の見え方の切り替えができます。<br>【9ページ参照】                                                |
| 2  | ミュート   | 自分の声のONとOFFができます。<br>(相手に「聞こえる」「聞こえない」を切り替え)<br>【10ページ参照】                    |
| 3  | ビデオの停止 | 自分の顔のONとOFFができます。<br>(相手に「顔を見せる」「見せない」を切り替え)<br>【11ページ参照】                    |
| 4  | 参加者    | クリックすると現在の参加者(名前の表示)が画面<br>の右側に見えるようになり、もう一度クリックする<br>と右側の画面が閉じます。           |
| 5  | チャット★  | クリックすると画面の右側に文字でメッセージが<br>送れるようになります。もう一度クリックすると右<br>側の画面が閉じます。<br>【13ページ参照】 |
| 6  | 画面の共有★ | クリックすると自分のパソコン上にある資料など<br>を参加者同士で共有できます。<br>【14ページ参照】                        |
| 7  | 反応     | ー時の間「いいね」などの感情を表示することがで<br>きます。<br>【17ページ参照】                                 |
| 8  | 退室     | 現在の乙oomミーティングから退出できます。<br>【18 ページ参照】                                         |

★マークのあるところは主催者 (Zoomのホスト) 側の設定等で制限がありま す。

# (3) 表示(見え方の切り替え)について

画面(見え方)を切り替えできます。

切り替えできる見え方は「スピーカービュー」と「ギャラリービュー」の2種 類で、それぞれに特徴があります。

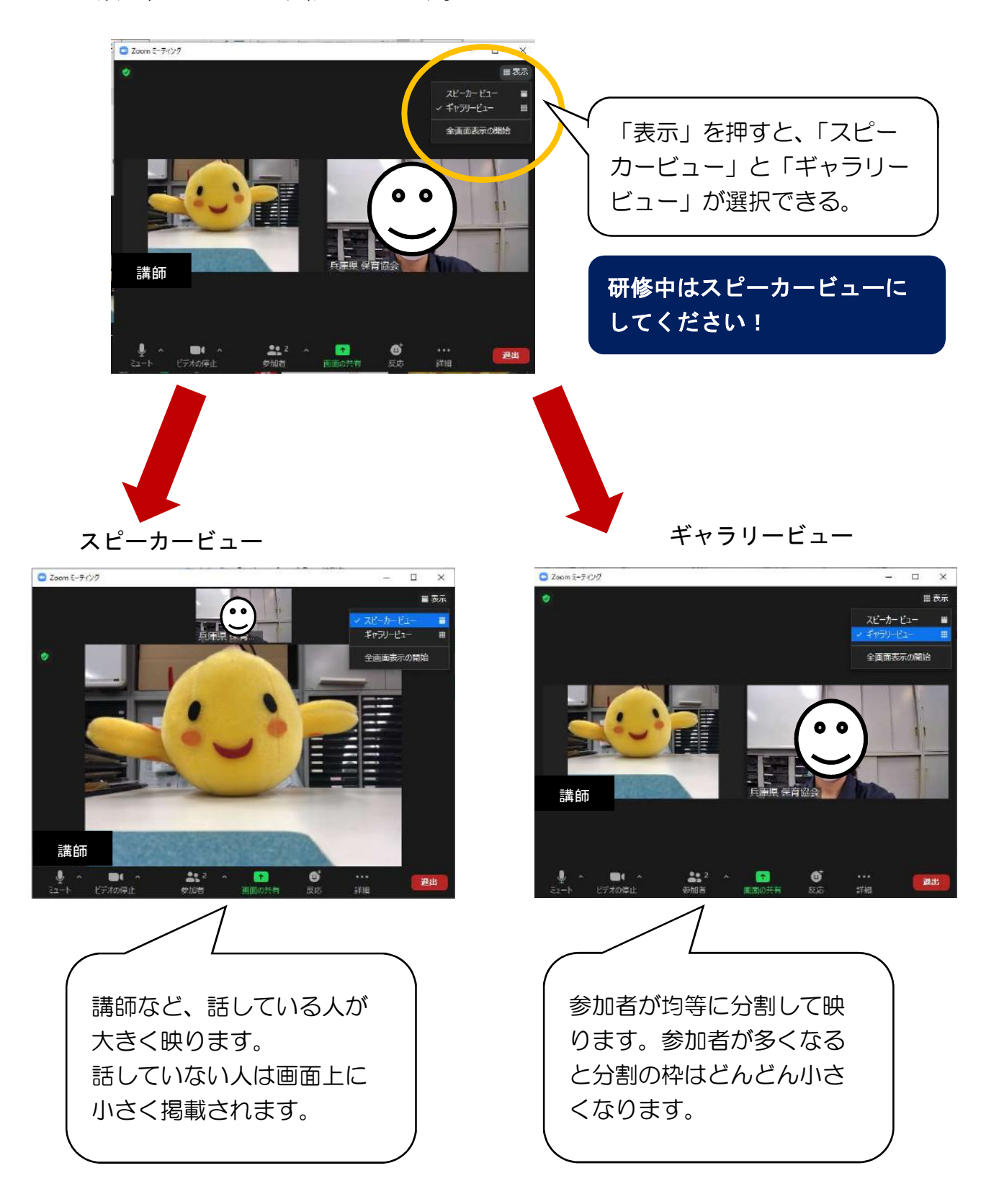

(4) ミュートについて

自分の声が相手に聞こえるようにするのかどうか、自分でONとOFFの切り 替えができるようにします。

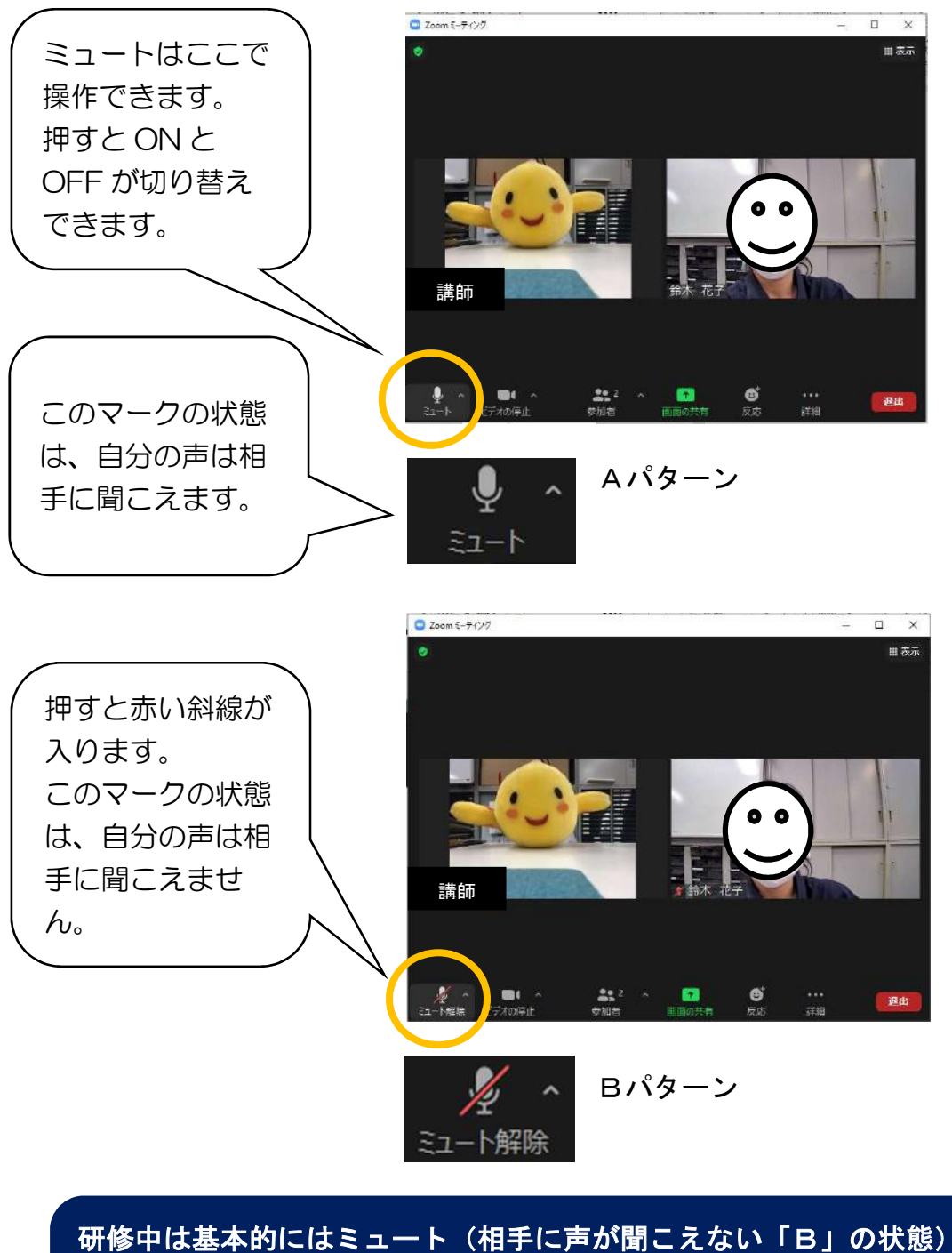

にしてください!! 質疑応答やグループワークの時はミュート解除(相手に声が聞こえる 「A」の状態)にして話し出してください!!

# (5) ビデオの停止について

自分の顔が相手に見えるようにするのかどうか、自分でONとOFFの切り替 えができます。

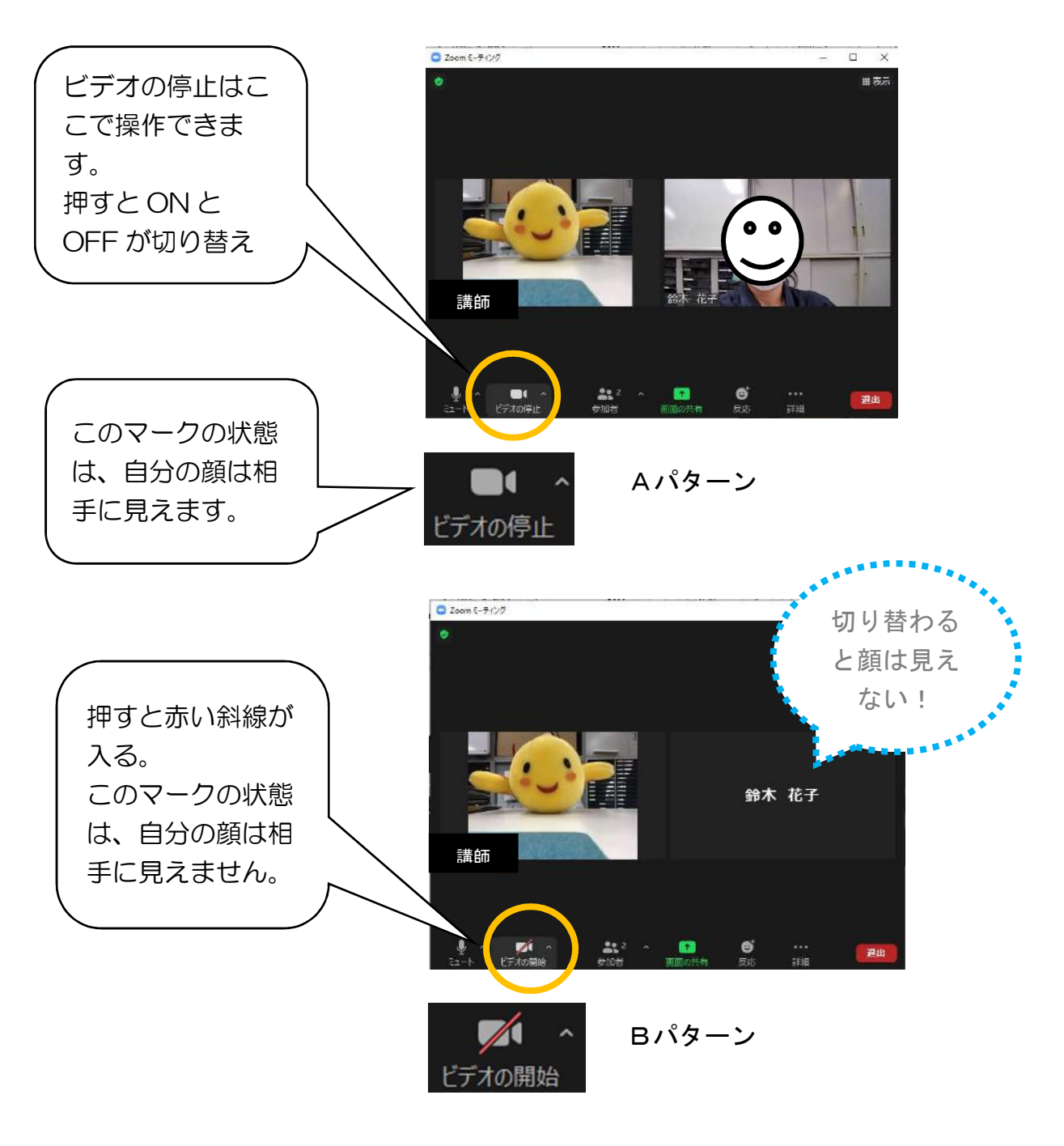

研修中はビデオの開始(相手に顔が見える「A」の状態)にしてくだ さい!! 休憩時の時はビデオの停止(相手に顔が見えない「B」の状態)でか まいません。

# (6) 名前の変更について

自分の画面に出ている表示名を、変更することができます。 主催者側の出席確認をこの表示名で行うことがありますので、必要に応じて名 前を変更できるようにお願いします。

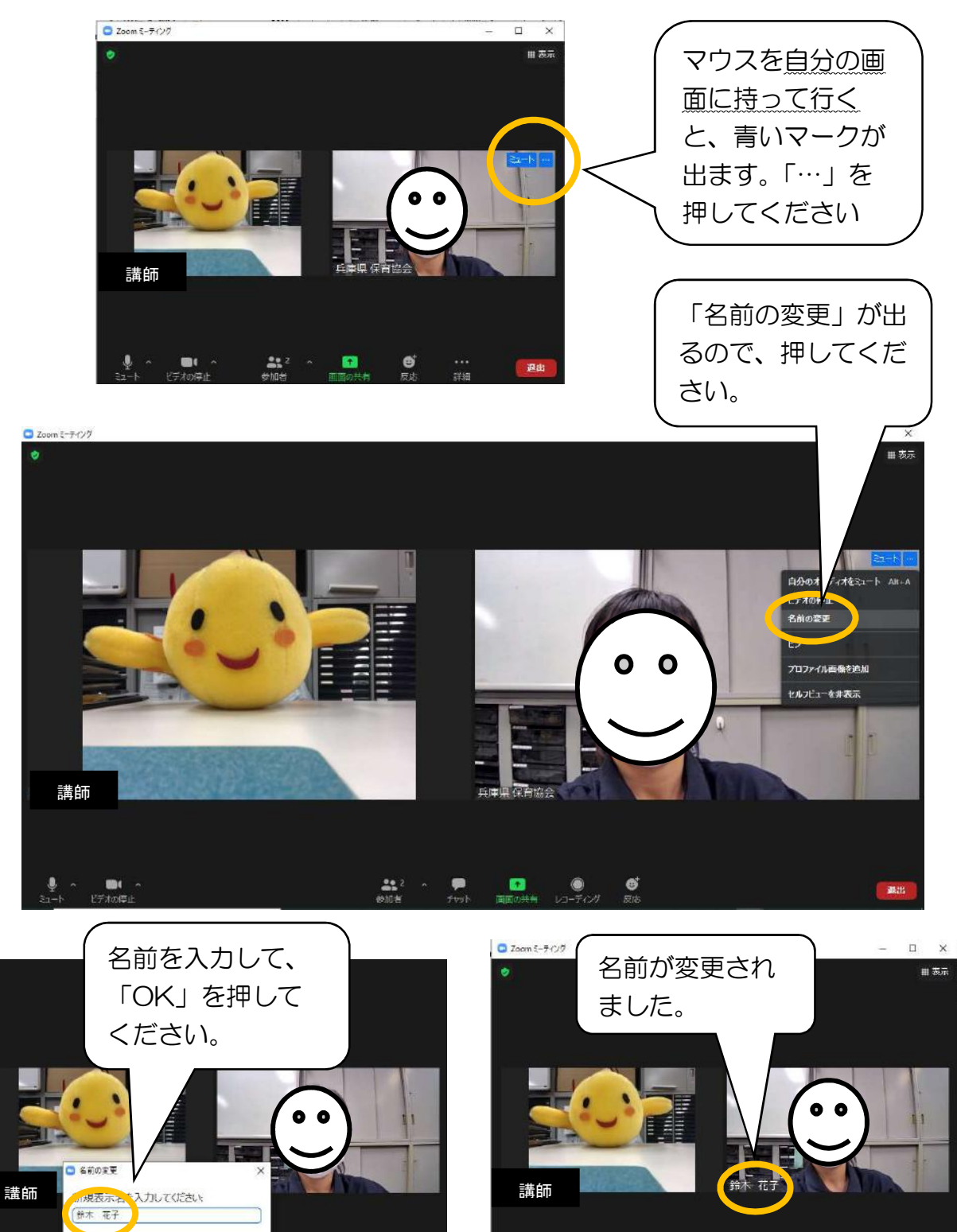

**2** ^

٠

0

武出

OK キャンセル

### (7) チャットについて

話す以外にも、文字でメッセージを送信してやりとりすることができます。使用しない場合もありますが、使用できる機能として知っておいてください。

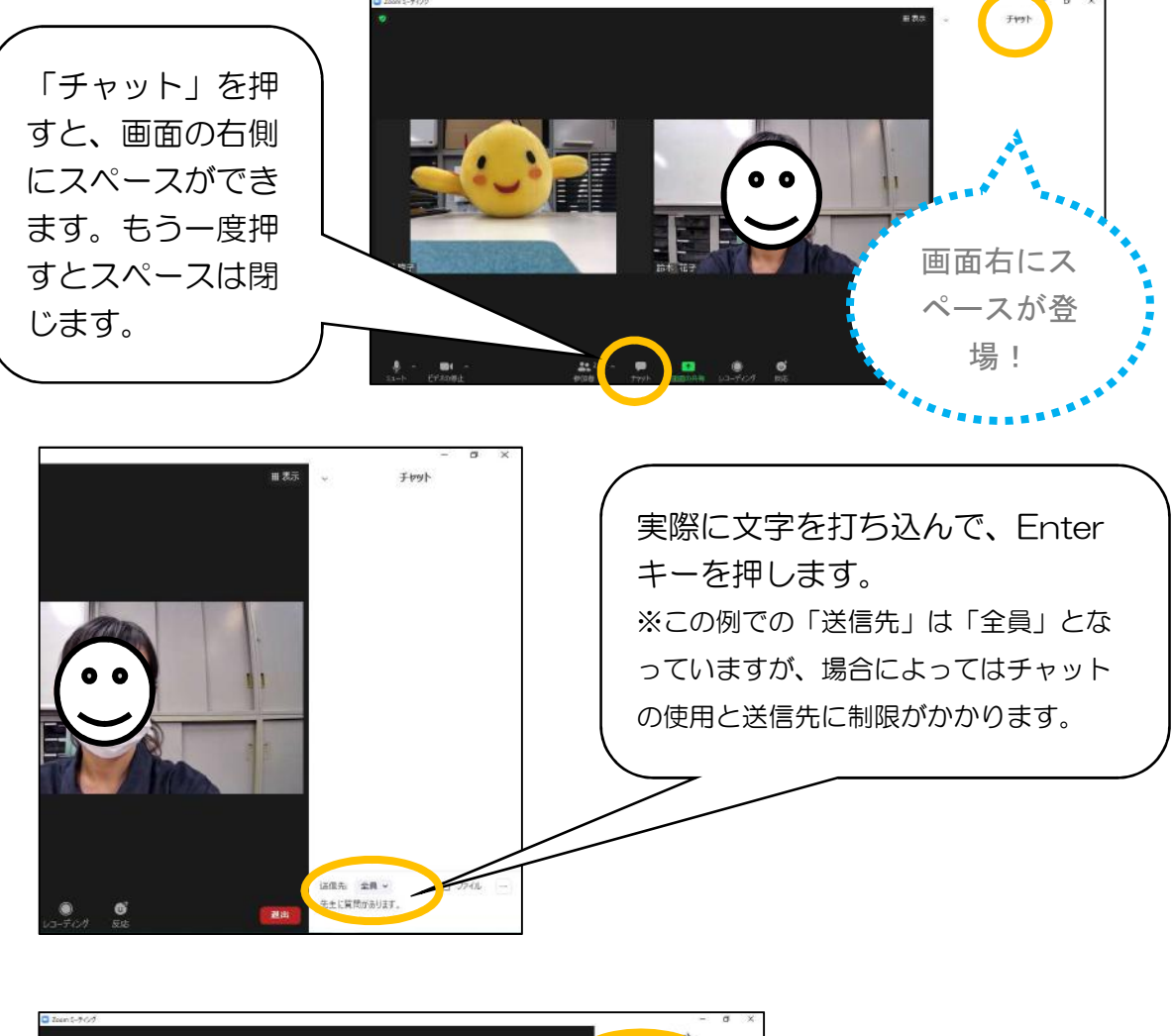

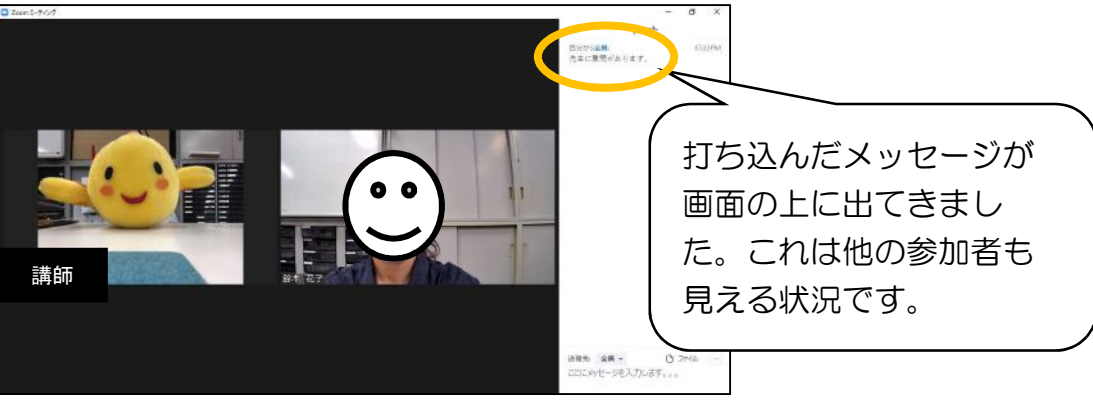

### (8) 画面の共有について

ホストが許可をした場合「画面の共有」が使用できます。「画面の共有」は自 分の持っている資料や画面(パソコンのデスクトップ)を、他の参加者に見せ ることができます。

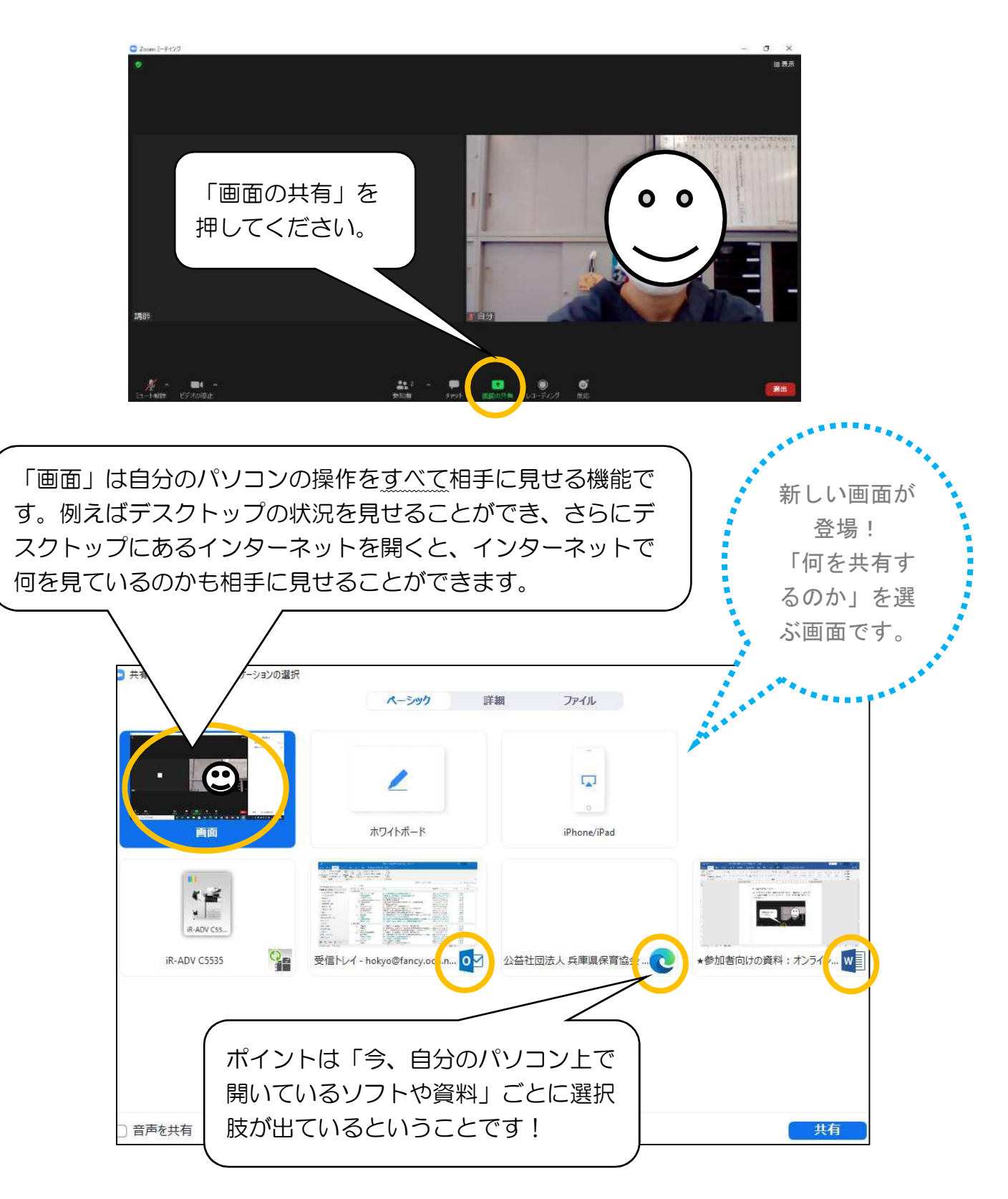

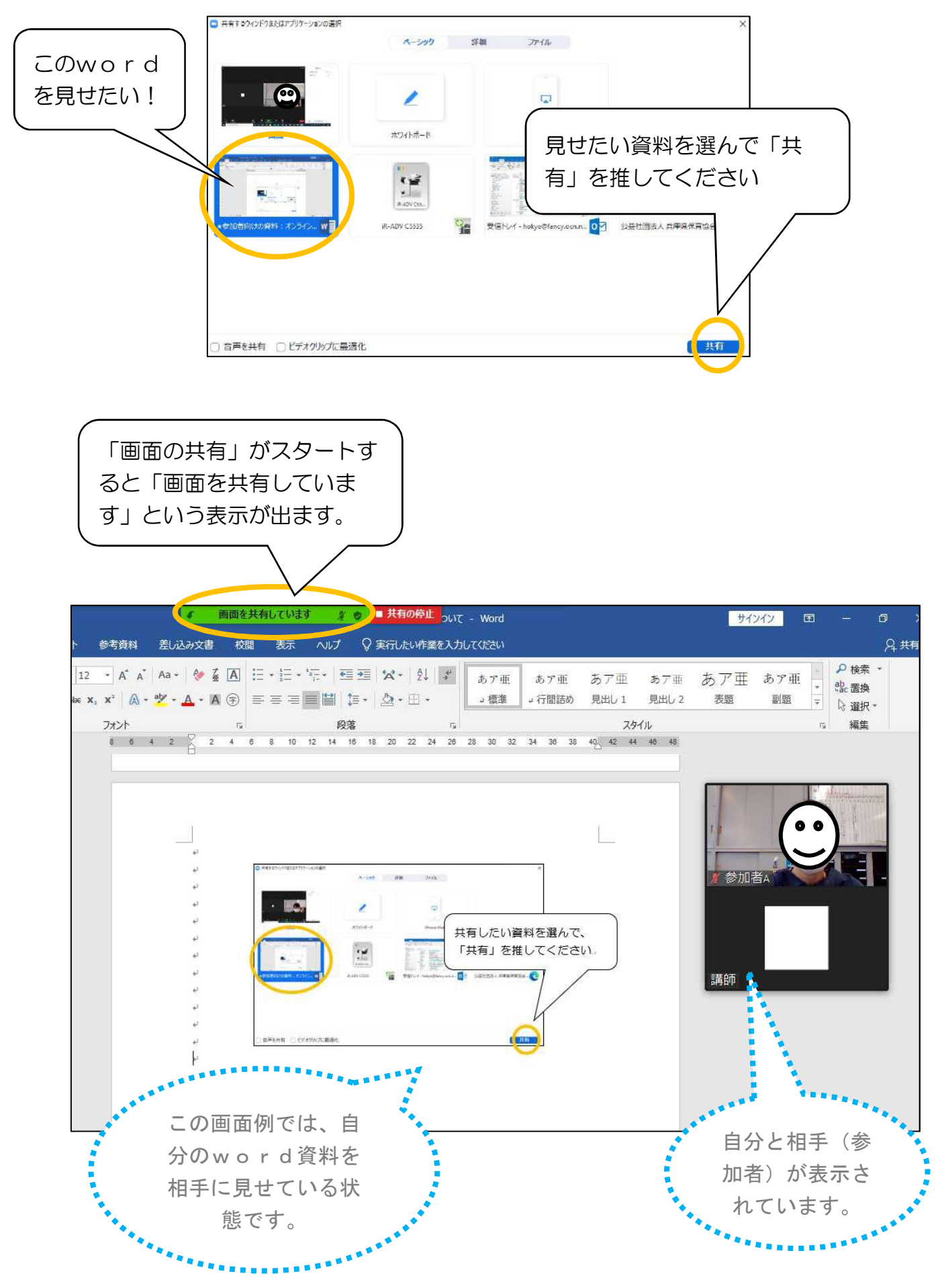

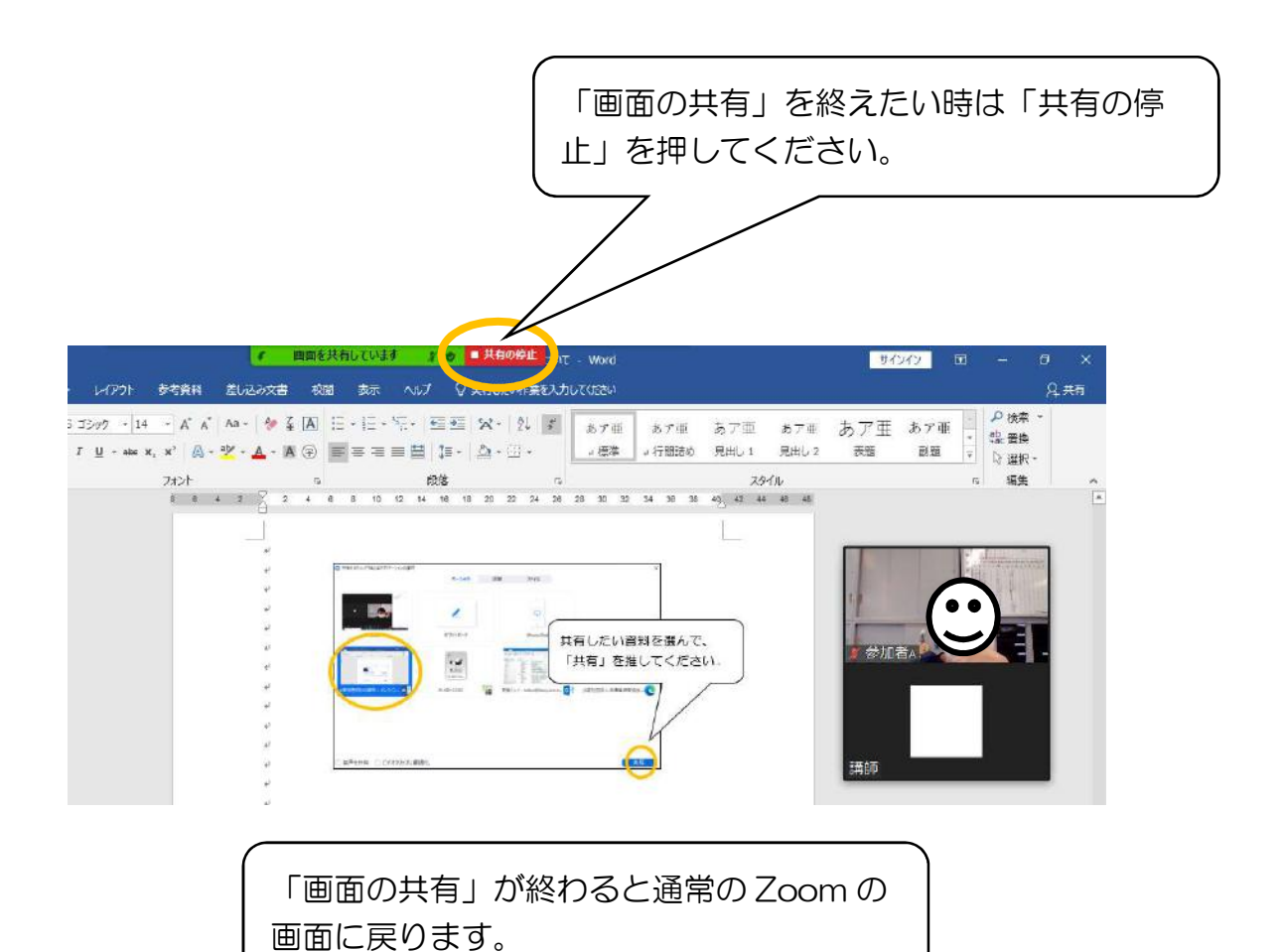

ポイントは「画面共有」の時は、共有したい資料(wordやPD F)を<u>事前に</u>パソコン上で開いておくことです! 画面が切り替わったかどうか、ページ移動ができているかなど、他の 参加者に確認しながら行うと状況がわかりやすいです。 (9) 反応について

講師や発言者に賛同の気持ちなど、反応を示したい時に、アイコンを表示させ る方法があります。しばらく経過するとアイコンは消えます。

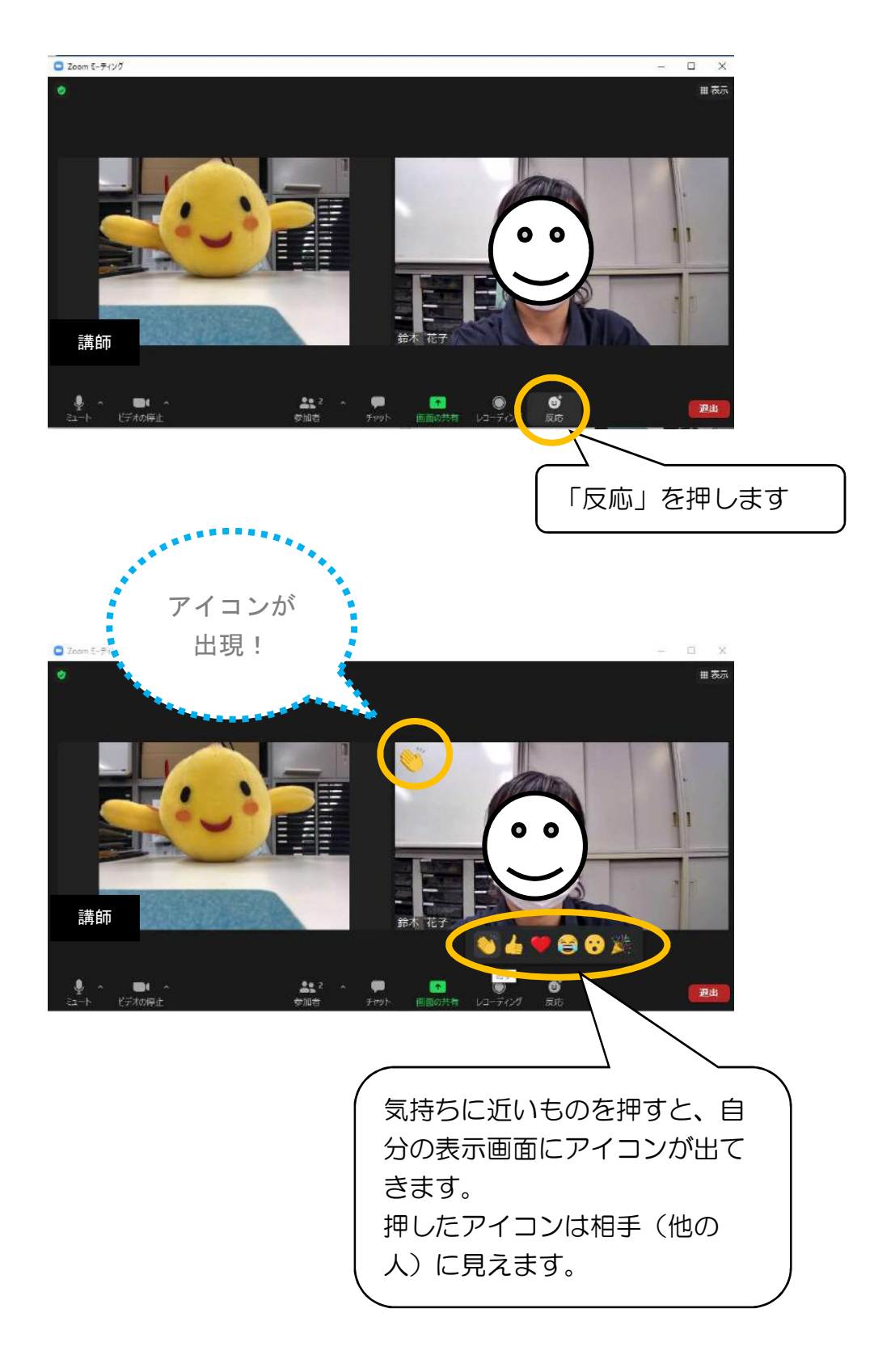

(10) 退室について

研修が終了しましたら、Zoomミーティングから退出します。

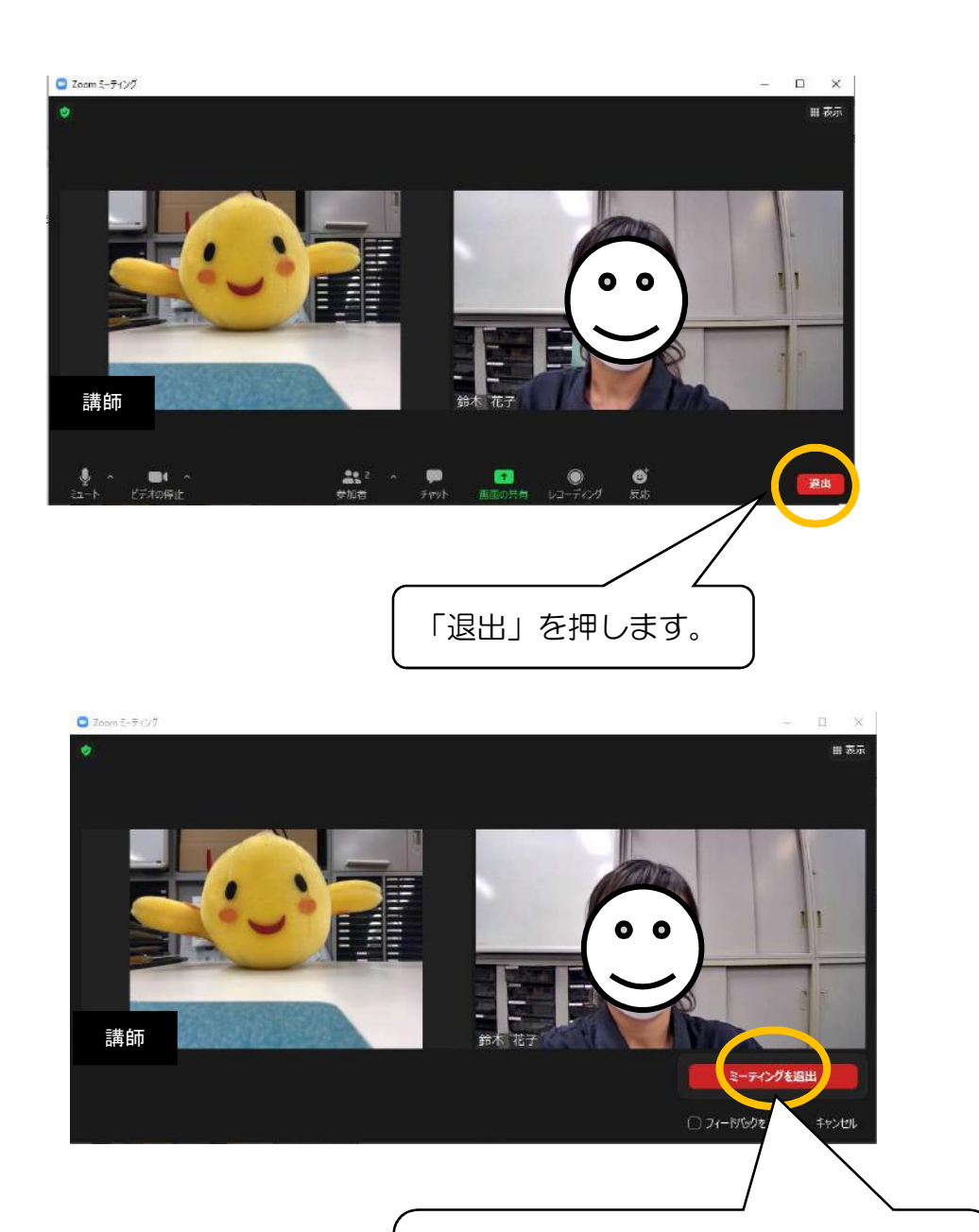

もう一段階問われますので、「ミーティ

ングを退出」を押してください。

### (11) その他: Zoomアプリのバージョンについて

Zoomをパソコンにダウンロードしている場合、アプリのバージョンが最新ものか確認してください。(Zoom利用者の増加により、機能が便利になっているので、古いバージョンであると使用できない機能が出てきます。)

①Zoomのアプリとは?

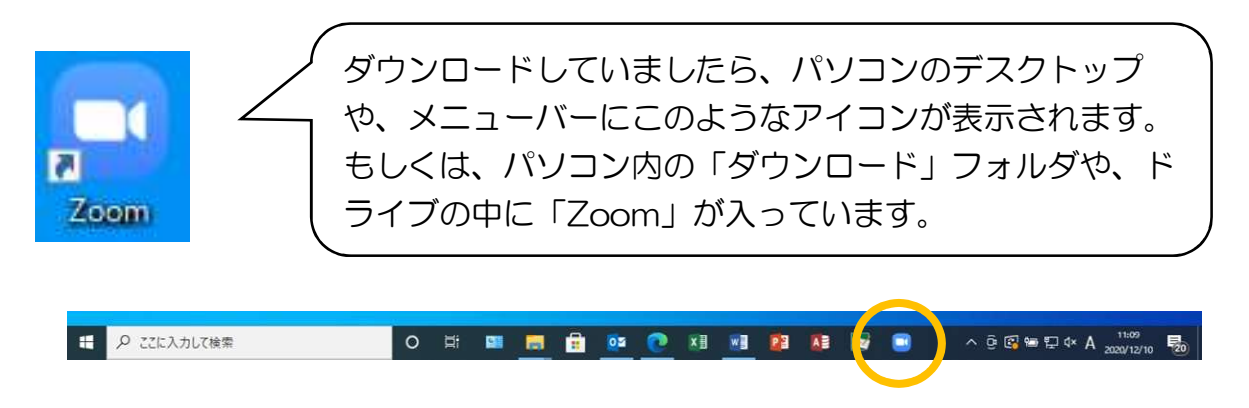

- ②Zoomアプリを立ち上げするとバージョンが確認できます。
  - ここからサインインを行ってください。

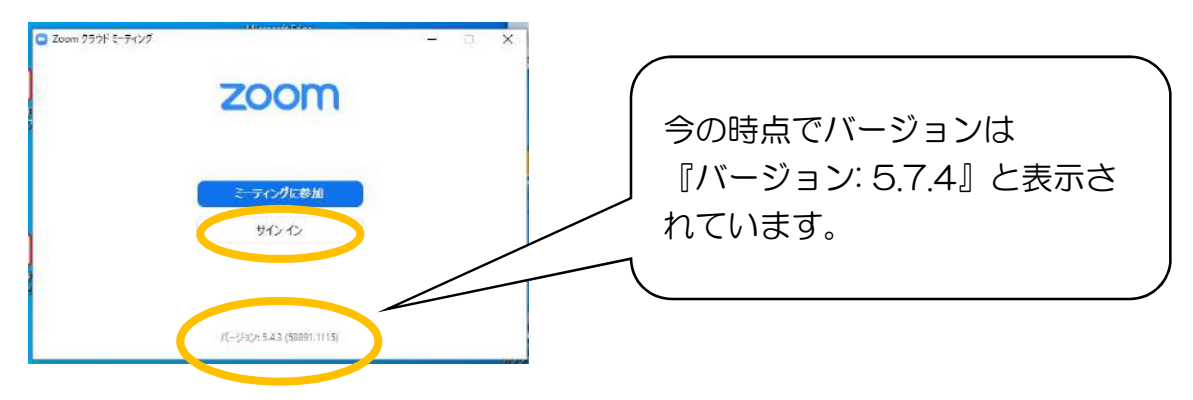

③サインインを行った後、右上にあるアイコンから「アップデートの確認」をし てください。

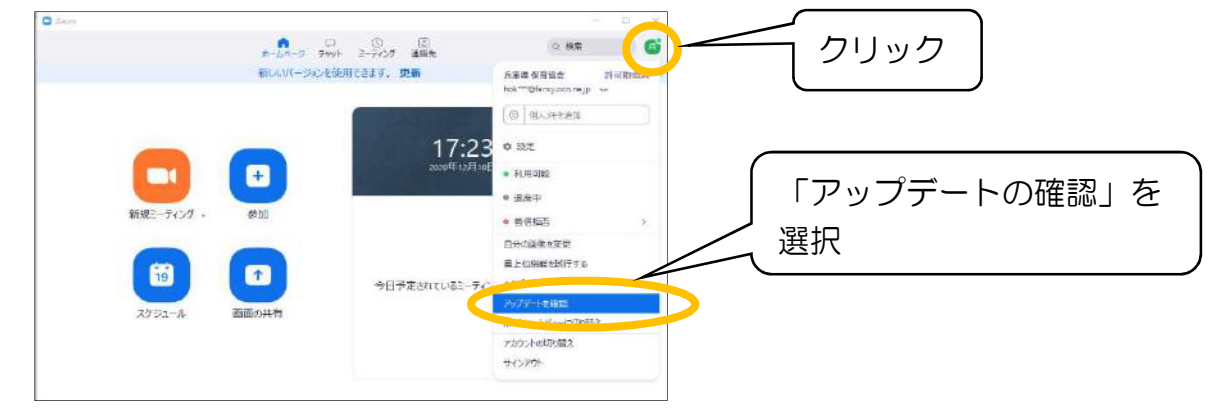

④更新(アップデート)する内容が表示されます。

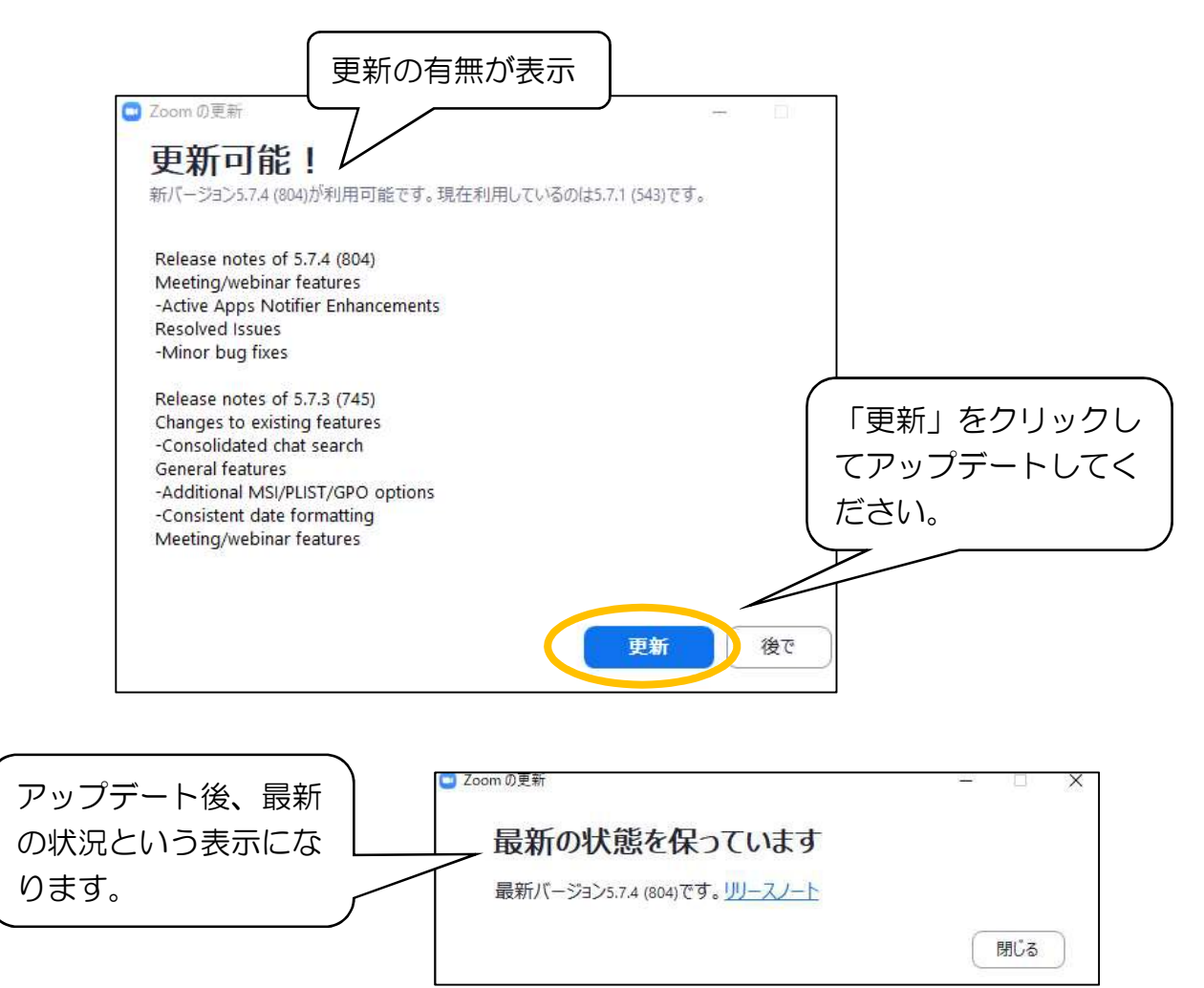

★余談:Zoomのホームページからも、アプリのダウンロードや最新バージョンへの更新が可能です。

①Zoomのホームページ(下記のURL)にアクセスしてください。

| https://zoom.us/                                                                                                    | 「リリース」から「Zoomをダウンロ<br>ード」を選択してください。                                                                          |
|----------------------------------------------------------------------------------------------------|----------------------------------------------------------------------------------------------------|
| ○ 公式会員な支払人 具有条件 部誌本 × ○ New updates for Windows - Ze: × ○ 公式会員 25万会員 25万会員 250 250 250 250 250 250 250 250 250 250 | ☆ ☆ ① ● …<br>デモをリクセスト 1.888.799.944 リリース・ ポート                                                                |
| <b>こ</b> の危機的状況を歩り越えるため、ユーザーを支援するリソースを開発し                                                                                                    | はする ミーティングを現在する。 サインイン Zoomをダウンロード<br>リました。詳細はにちらをクリックしてくだ ライブトレーニング                                         |
| マジック・クアドラントで<br>リーダーに認定!<br>Zoom、ガートナーの2020年マジック・クアドラントで、<br>会選ソリューションとSaa5ユニファイド・コミュニケーション                                                                                                    | リュビデーニオペンド<br>Zoomプログ<br>Figure 1. Mayle Guadrant for Meeting<br>アライバシーとセキュリティ<br>セキュリティリソース<br>ZoomJ「ーチャル階呈 |

②ダウンロードセンターから「ミーティング用Zoomクライアント」の内容 をダウンロードしてください。

アプリをダウンロードしていない人はダウンロードが始まります。

既にアプリを取得している場合は、バージョンの更新ができます。

| Б ўлуа-Кеула- Zoom х +                                                                                                    |      | _        | ٥ | × |
|----------------------------------------------------------------------------------------------------|------|----------|---|---|
| $\leftarrow$ $\rightarrow$ C $\textcircled{1}$ https://zoom.us/download#client_4meeting $\textcircled{2}$ $\textcircled{3}$                                                                                                    | ₹≦ ( | <u>ب</u> | 8 |   |
| デモをリクエスト 1888.799.9646 リソース・ サポート                                                                                                    |      |          |   |   |
| 20000 ソリューション・ ブランと価格 お用い合わせ ミーティングな開催する モーティングな開催する・ サインイン サインアップは監持です                                                                                                    |      |          |   |   |
| ダウンロードセンター 「管理菌用をダウンロード・                                                                                                    |      |          |   |   |
| ミーティング用Zoomクライアント<br>最初にZoomミーティングを制めまたは参加されるときに、ウェブブラウザのクライアント<br>が日期的にダウント                                                                                                    |      |          |   |   |
| <b>ダウンロード</b> パージョン 5.7.4 (804) (32 ビット)                                                                                                    |      |          |   |   |
| 429 FORMATING THE FREE PERSON AND THE PERSON AND TH |      |          |   |   |